This document is intended to be a quick resource to assist **Suppliers** in accessing and navigating the Supplier portal. This document covers:

- 1. Overview of Supplier Registration
- 2. Creating an Ariba Network account (or log in to an existing account)
- 3. Getting Help
- 4. Getting in touch with IPG
- 5. Completing the Supplier Registration Form
- 6. Responding to Risk Assessment(s)
- 7. Self-reporting information changes via the Ariba Network

### Supplier Registration - What is it?

IPG is launching a new Supplier management program which requires Suppliers to register via the SAP Ariba Network. The Ariba Network offers increased information security and efficiency in the Supplier onboarding process by allowing Suppliers to self-register via the Ariba Network.

#### Responding to the Supplier Registration Form - Sections:

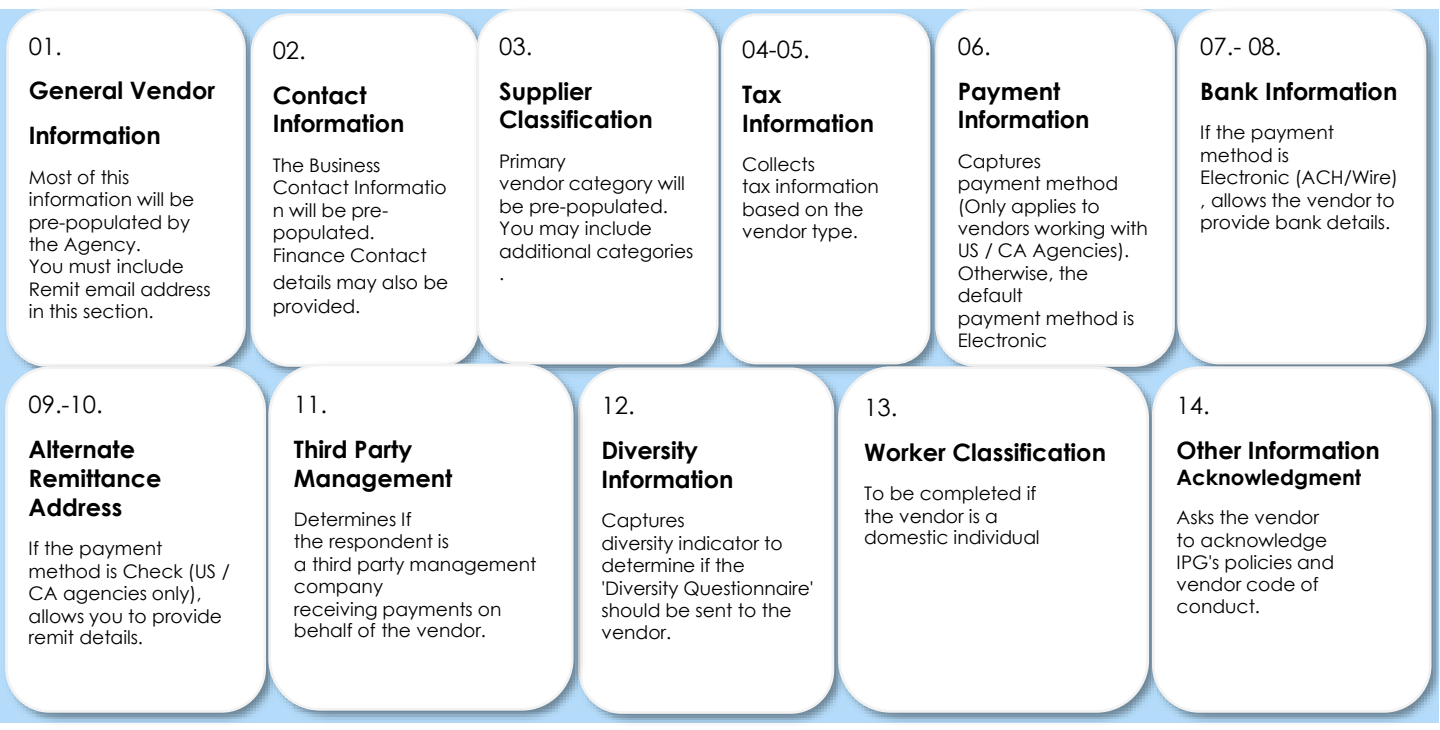

# Creating an Ariba Network Account

The Supplier will receive an email notification requesting sign up or log in to the Ariba Network. For foreign Suppliers, follow instructions for the Comply process.

If the Supplier is creating a new account, they should verify any pre-populated information. Fill out the form accordingly and make sure to click **Create account and continue**.

| No have the right to access and modify your personal data from with<br>A reba. Inc. This consent shall be in effect from the moment it has be<br>based and the mession within the Russian Federation. You also express<br>molecular been random by your arguidation in a separate data are<br>with the result of the second second secon | In the application, by contacting the Arba administrator within your organization<br>energ granted and may be revolved by prior written notice to Arba. If you are a<br>easily confirm that any of your personal data entered or modified in the system has<br>outprov residing within the Russian Referation. |        |
|----------------------------------------------------------------------------------------------------|----------------------------------------------------------------------------------------------------|--------|
|                                                                                                    | Create account and continue                                                                                                    | Cancel |

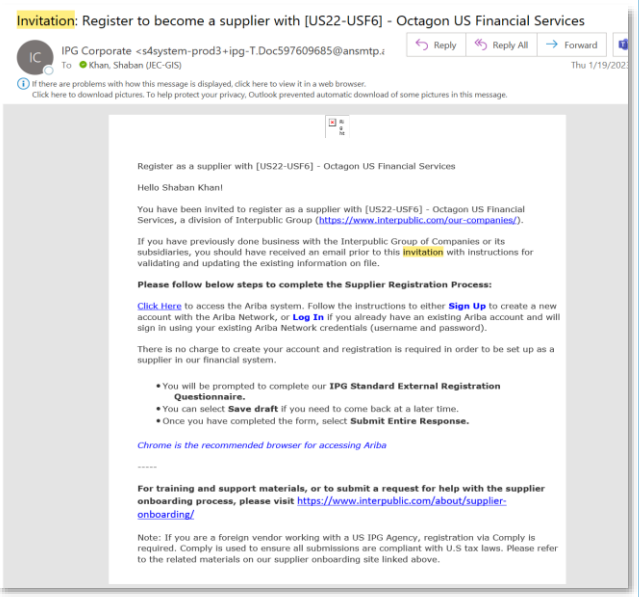

### Can't find the Supplier invitation email?

The system will automatically send reminder emails on a daily basis for each day the Registration form is not complete.

Within this email, there is a link that will take the supplier to the Ariba Network to complete the Registration form.

| Action needed: Complete your registration for [1012] -                                                                                                    | Orion Glo                                             | bal Center                                             |                                                           |           |
|----------------------------------------------------------------------------------------------------|-------------------------------------------------------|--------------------------------------------------------|-----------------------------------------------------------|-----------|
| Melissa Louie <s4system-prod3+ipg-t.doc259122682@ar< td=""><td>S Reply</td><td>Reply All</td><td>ightarrow Forward</td><td></td></s4system-prod3+ipg-t.doc259122682@ar<>                                                                                                    | S Reply                                               | Reply All                                              | ightarrow Forward                                         |           |
|                                                                                                    |                                                       |                                                        | Wed 8/18/2021                                             | 3:48 PM   |
|                                                                                                    |                                                       |                                                        |                                                           |           |
| Hello Melissa Louie,                                                                                                    |                                                       |                                                        |                                                           |           |
| Hello Melissa Louie,<br>[1012] - Orion Global Center 1012-2 invited you to register as a supplier on Fri<br>Time but you have not yet submitted Standard External Registration Questionr<br>2021 at 2:47 PM, Central Daylight Time. Please visit <u>Click Here</u> to complete yo                | day, August 13<br>naire. Your res<br>our registration | , 2021 at 2:47 P<br>ponse is due by<br>and submit as s | M, Central Daylig<br>Friday, August 2<br>oon as possible. | ıht<br>7, |
| Hello Melissa Louie,<br>[1012] - Orion Global Center 1012-2 invited you to register as a supplier on Fri<br>Time but you have not yet submitted Standard External Registration Questionr<br>2021 at 2:47 PM, Central Daylight Time. Please visit <u>Click Here</u> to complete you<br>Sincerely, | day, August 13<br>naire. Your res<br>nur registration | , 2021 at 2:47 P<br>ponse is due by<br>and submit as s | M, Central Daylig<br>Friday, August 2<br>oon as possible. | jht<br>7, |

#### Need Help? For homepage navigation issues:

Search by question topic, find documentation, and more by clicking on the **help button**: on the right hand corner of the page.

#### Can't find the registration form?:

When the Supplier first signs in, they will be led to **homepage** – SAP Business Network.

To access all Supplier onboarding documents, toggle on **the Business Network dropdown** and click into the **Ariba Proposals & Questionnaires tab**.

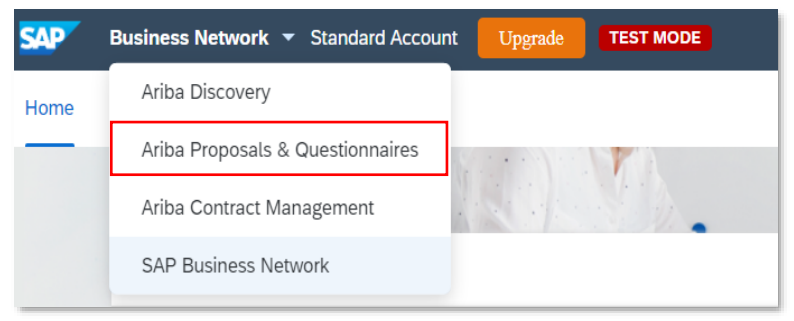

### Issues responding to the form/questionnaire?:

Click on the link below to visit the **IPG Supplier Onboarding support page**. Here you will find general information about the **Ariba Registration process** and what to expect, as well as **Supplier Onboarding Files** which will take you through the registration process step by step. There are also instructions on completing **Risk Assessment Questionnaires**, and making changes to your information after you have registered.

https://www.interpublic.com/about/supplier-onboarding/

# Get in touch with IPG

Ariba Sourcing If you want to respond to a Go back to IPG - TEST Dashboard question sent as a message within the Ariba system: Doc246342917 - Standard **Event Details** Click into the registration **Event Messages Download Content** form and click Event Response History ation Questionnaire Messages. **Download Tutorials** General Vendor Information Prepare Response Then, click **Compose** Name 1 Response Team Message to write an email ▼ 1 General Vendor Information Event Contents to IPG. Attach a file if 1.1 Vendor Name Reply Sent Sent Date ↓ From Contact Name To Subject needed and click Send. The message history will be Compose Message Download all attachments displayed after sending.

# Complete the Supplier Registration Form

#### **Directions:**

After accessing the form, fill out the fields as prompted.

Some information has been prepopulated by IPG. Review and update if needed.

This form is dynamic – as questions are answered, the form may update to only ask for necessary and applicable information.

NOTE: When adding details for either:

- **Bank Information** (if **Electronic** payment method is being used)
- Alternate Remittance Address (if Check payment method is being used)

Follow the steps shown. Add multiple bank accounts or remit addresses, if applicable.

| Exam                                    | ple: Adding Ban                                                                                                    | k Informa                             | tion                                  |  |  |
|-----------------------------------------|----------------------------------------------------------------------------------------------------|---------------------------------------|---------------------------------------|--|--|
| Event Messages                          | All Content                                                                                                    |                                       |                                       |  |  |
| Event Details<br>Response History       | All Content                                                                                                    |                                       |                                       |  |  |
| Response Team                           | Name †                                                                                                    |                                       |                                       |  |  |
|                                         | 4.4 Please upload W-9 or W-8 Attachm                                                                                                    | ient                                  | *Attach a file                        |  |  |
| <ul> <li>Event Contents</li> </ul>      | ▼ 5 Payment Information                                                                                                    |                                       |                                       |  |  |
| All Content                             | <ol> <li>5.1<br/>Please select your payment method.</li> </ol>                                                                                                    |                                       |                                       |  |  |
| 1 General Vendor<br>Infor               | Please consider IPG's primary payment method is via ACH (U.S.)<br>or Wire (trengin). Please be aware, payments may be delayed if<br>check is selected. All payments processed by IPG Shared<br>Services on behalf of Interpublic Group and its whotly owned |                                       |                                       |  |  |
| 2 Contact Information                   | agencies will be sent to this bank account. By submitting this<br>registration, you are providing consent to IPG to utilize a third<br>port provider to wildow the VE banking information provided                                                          |                                       |                                       |  |  |
| 3 Supplier<br>Classification            | 6 Bank Information                                                                                                    | Add Bank Information (0)              |                                       |  |  |
|                                         | <ul> <li>9 Third Party Management</li> </ul>                                                                                                    |                                       | -                                     |  |  |
| 4 Tax Information                       | 01                                                                                                    |                                       |                                       |  |  |
| Il Content > 6 Bank Information         | enable action material to admini you to write, you the in                                                                                                    | to occur any and that the cock and    | is anti- response on the main screen. |  |  |
| Bank Information (0)                    |                                                                                                    |                                       |                                       |  |  |
|                                         |                                                                                                    |                                       |                                       |  |  |
| Name †                                  |                                                                                                    |                                       |                                       |  |  |
|                                         | No                                                                                                    | items                                 |                                       |  |  |
| Add Bank Information                    |                                                                                                    | (*) indicates a require               | d field                               |  |  |
|                                         |                                                                                                    |                                       |                                       |  |  |
|                                         |                                                                                                    |                                       |                                       |  |  |
|                                         |                                                                                                    |                                       | Save                                  |  |  |
| Clicking Save will only save your Repe  | eatable Section answers. To <b>submit</b> your response, you will ne                                                                                                    | ed to click Save and then click Submi | t Entire Response on the main screen. |  |  |
| II Content > 6 Baur Information         |                                                                                                    |                                       |                                       |  |  |
| Bank Information (1)                    |                                                                                                    |                                       |                                       |  |  |
| Name 1                                  |                                                                                                    |                                       |                                       |  |  |
| <ul> <li>Bank Info mation #1</li> </ul> | Delete                                                                                                    |                                       |                                       |  |  |
|                                         |                                                                                                    | * Bank Type                           | No Choice 🗸                           |  |  |
|                                         |                                                                                                    | Country                               | (no value)                            |  |  |
|                                         |                                                                                                    | Name                                  |                                       |  |  |
|                                         |                                                                                                    | Davis Drawn                           |                                       |  |  |
| •                                       |                                                                                                    | Bank Branch                           |                                       |  |  |
| Add an additional Bank Infor            | mation                                                                                                    | (*) indica                            | tes a required field                  |  |  |
|                                         |                                                                                                    |                                       |                                       |  |  |

Click **Submit Entire Response** when complete. Another option is to **Save a draft** and come back to the response at a later time.

EG

# Respond to Risk Assessment(s)

Depending on the product(s)/ service(s) being provided, the Supplier may receive an email to complete a **risk assessment**. These assessments are important to IPG's ability to understand the Supplier's security, privacy, and corruption/fraud posture.

**Click on the link from the email** and log in to Ariba Network to access the questionnaire.

Locate the risk assessments under the **Questionnaires** section. Click into the form and complete the form.

Once complete, Submit Entire Response.

**NOTE: Save a draft** at any time and come back to complete the form.

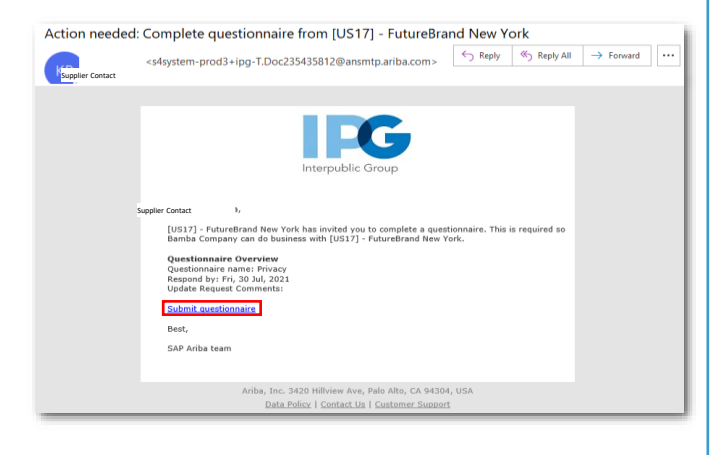

| Ariba Proposals and Questionnair | es - Standard Account                | Upgede TITACC                                 |                                           |                                                      |                                                     |                  |   |
|----------------------------------|--------------------------------------|-----------------------------------------------|-------------------------------------------|------------------------------------------------------|-----------------------------------------------------|------------------|---|
| TEST                             |                                      |                                               |                                           |                                                      |                                                     |                  |   |
| s no melitivet postings.         | Welcome to the Arib                  | a Spand Management site. This site assists in | identifying world class suppliers who are | markat leaders in quality, service, and cost. Ariba, | Inc. administers this site in an effort to ensure m | aliet integrity. | * |
|                                  | Events                               |                                               |                                           |                                                      |                                                     |                  |   |
|                                  | 702                                  | ID End Time 1                                 |                                           | Event Type                                           | Participated                                        |                  |   |
|                                  |                                      |                                               |                                           | No items                                             |                                                     |                  |   |
|                                  | Risk Assessments                     |                                               |                                           |                                                      |                                                     |                  |   |
|                                  | 164                                  | 10                                            | End Time 4                                |                                                      | Event Type                                          |                  |   |
|                                  |                                      |                                               |                                           | No litera                                            |                                                     |                  |   |
|                                  | Registration Quest                   | tionnaires                                    |                                           |                                                      |                                                     |                  |   |
|                                  | TEa                                  |                                               |                                           | ID                                                   | End Time 4                                          | Status           |   |
|                                  | <ul> <li>Status: Open (1)</li> </ul> |                                               |                                           |                                                      |                                                     |                  |   |
|                                  | Standard External Regis              | station Questionnaire                         |                                           | Doc2307H3627                                         | 76/2021 10:43 AM                                    | Inited           |   |
|                                  | Qualification Ques                   | stionnaires                                   |                                           |                                                      |                                                     |                  |   |
|                                  | 164                                  | 10 End Time 4                                 |                                           | Conmodity                                            | Regions                                             | Status           |   |
|                                  |                                      |                                               |                                           | No bers                                              |                                                     |                  |   |
|                                  | Questionnaires                       |                                               |                                           |                                                      |                                                     |                  |   |
|                                  | 162                                  | D                                             | End Time                                  | Conmedity                                            | Regions                                             | Status 4         |   |
|                                  | V Status: Open (7)                   | Der/16203045                                  | TO DOT 1 ALL DA                           | (in solut)                                           | (in colum)                                          | Information      |   |
|                                  |                                      | Dor/15883055                                  | 2010021 2 45 PM                           | (no value)                                           | (no value)                                          | Saffersonded     |   |
|                                  | Plaz                                 | Doc235752955                                  | 71/2022 1.5L PM                           | (no value)                                           | (no value)                                          | Approved         |   |
|                                  | Cometion                             | Der/16753065                                  | 31/2022 1 53 BM                           | (modul)                                              | (modul)                                             | immed            |   |

#### questionnaire from [US17-US84] - FutureBrand New York

If IPG requests any additional information, the Supplier contact be notified via email. Click the embedded link and log in to update and respond to their feedback.

|                                      | Interpublic Group                                                               |
|--------------------------------------|---------------------------------------------------------------------------------|
| Hello Nelson Kniş<br>[US17-US84] - F | ht,<br>utureBrand New York has invited you to complete a questionnaire. This is |
| required so Knigl                    | at Services Ltd can do business with [US17-US84] - FutureBrand New York.        |
| Questionnaire                        | Dverview                                                                        |
| Respond by: Sat                      | 30 Jul, 2022                                                                    |
| Opdate Request                       | comments: Please provide more mormation                                         |
| See questionnair                     | £                                                                               |
| Best,                                |                                                                                 |
| SAP Ariba team                       |                                                                                 |
|                                      |                                                                                 |
|                                      | Ariba, Inc. 3420 Hillview Ave, Palo Alto, CA 94304, USA                         |
|                                      | Data Belinu I. Centant Un I. Custemor Support                                   |

# .

# **IFG** 6

# Self-Report Information Changes

There may be a case where company information changes, affecting the accuracy of the data previously collected.

To update information, log in to the Ariba Network and click into the registration form and click **Revise Response**. Any submitted updates will be reviewed and approved by IPG, after which the Supplier will receive a confirmation email.

## To begin making updates:

Navigate to <u>https://supplier.ariba.com</u> and enter login credentials.

Find the form to be edited and click **Revise Response.** 

#### NOTES:

- Tax information is not editable on the Registration form. Only the tax attachment can be updated.
- If the Supplier needs to edit bank information, only add additional bank information. Do not delete previous accounts.
- OR If the Supplier needs to edit alternate remittance address, only add additional alternate remittances. Do not delete previous addresses.

Once the information has been updated, scroll to the bottom of the page and click **Submit Entire Response** to send updates for IPG to review.

**NOTE: Save a draft** and come back to update the form at a later time.

| Response                  | lean                    | Bet                            | vise Response | i               |
|---------------------------|-------------------------|--------------------------------|---------------|-----------------|
| <ul> <li>Event</li> </ul> | Contents                | All Content                    |               |                 |
| AI                        | l Content               | Name †                         |               |                 |
| 1                         | General Vendor<br>Infor | ▼ 1 General Vendor Information |               |                 |
|                           |                         | 1.1 Vendor Name                | Acme Inc.     |                 |
| 2                         | Contact Information     | 1.2 DBA Name (i)               |               |                 |
| 3                         | Supplier                |                                | Show More     |                 |
|                           | Classification          |                                | Street:       | Franklin Street |
| 4                         | Tax Information         |                                | Street 2:     | i               |
|                           | Decement                |                                | Street 3:     | i               |
| 5                         | Information             | 1.3 Vendor Address             | District:     | (i)             |
| 6                         | Bank Information        |                                | Postal Code:  | 10019 (j) City  |

| General venuor             |                                                                                                    |                            |
|----------------------------|----------------------------------------------------------------------------------------------------|----------------------------|
| Infor                      | 12.7 Is your company registered in SAM (System for<br>Award Management)?                                                                                                    | * No v                     |
| Contact Information        | ▼ 14 Other Information Acknowledgement                                                                                                    |                            |
| Supplier<br>Classification | 14.1 Do you acknowledge IPG's Vendor Portal Privacy<br>notice?<br>https://inside.interpublic.com/srvflegal/terms/dataPrivacy.php?                                                                                                    | * Yes, I acknowledge V     |
| Tax Information            | 14.2 Do you accept IPG's Vendor Code of Conduct?                                                                                                    | *                          |
| Payment<br>Information     | www.interpublic.com/about/corporate-governance<br>14.3 Please acknowledge the below policy:                                                                                                    | Yes, I accept V            |
| Bank Information           | IPG follows a "No Purchase Order, No Payment' policy. This<br>means that when a supplier submits an invoice for payment, it<br>MUST have a valid Purchase Order listed on the invoice. Any<br>supplier invoice not referencing a valid Purchase Order will be | *                          |
| Third Party<br>Management  | returned to the supplier unpaid.<br>All invoices should be submitted to the accounts payable team                                                                                                    | Yes, I acknowledge 🗸       |
| Diversity<br>Information   | for processing via the email address on the Purchase Order:<br>For DXTRA agencies: AP-IPGDXTRA@interpublic.com<br>For all other agencies: ipgssaccountspayable@interpublic.com                                                                                |                            |
| Other Information<br>Ac    | 14.4 Please provide any additional comments (j)                                                                                                    |                            |
|                            | (*) indicates a required field                                                                                                    |                            |
| [                          | Submit Entire Response Reload Last Bid                                                                                                    | Save draft Compose Message |